## **STEP by STEP Guide: Pay your ANNUAL Dues** (on Zeffy)

- 1. Go to the Website Platform: (Click Here to Pay Dues Online)
- 2. Click SELECT (to pay \$175)
  - a. Or you can type in an additional amount... appreciated, not necessary.

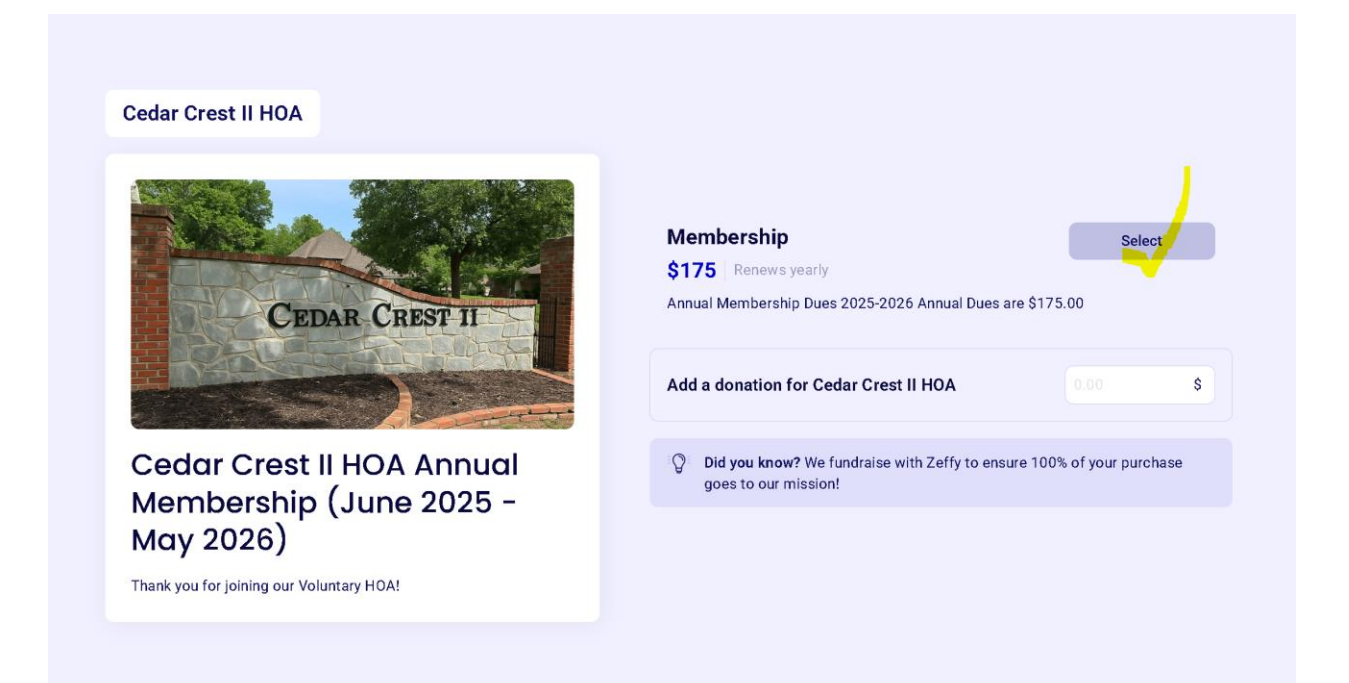

- 3. Once you click Select, this screen (below) will pop up.
  - a. Again.. you are welcome to add more to your Dues Donation, however not required.
- 4. Next Click "CHECKOUT"

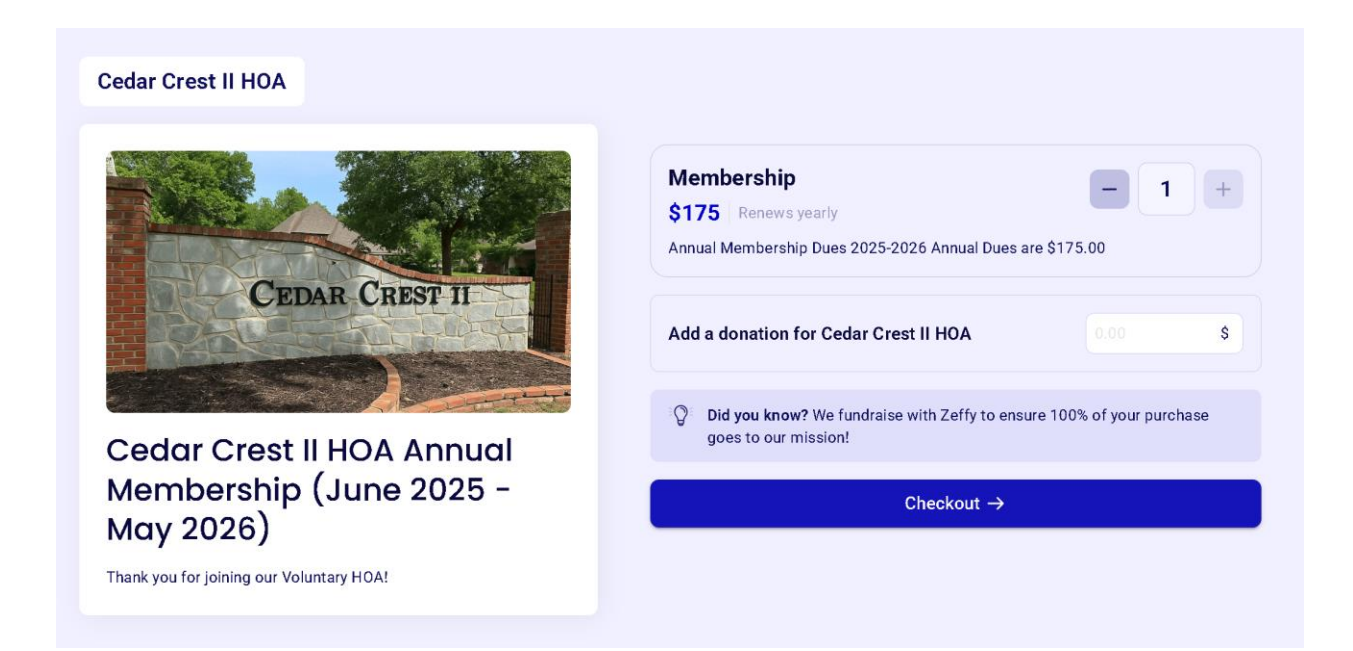

- 5. Enter your Personal Information (required)
- 6. **IMPORTANT:** You are *not required* to pay any extra fee to use the Zeffy website.

All of your **\$175 dues or donations go directly to CREDAR CREST II HOA**—not to Zeffy.

Zeffy may suggest a donation to support their platform, but **this is completely optional**. If you don't want to donate to Zeffy, simply change the suggested amount to **\$0.00**. (see form example below)

| mail*                                                                                                    |                                                                          |                                                                                                    |                                                |
|----------------------------------------------------------------------------------------------------|--------------------------------------------------------------------------|----------------------------------------------------------------------------------------------------|------------------------------------------------|
|                                                                                                    |                                                                          |                                                                                                    |                                                |
| mail is required                                                                                                    |                                                                          |                                                                                                    |                                                |
| ïrst name*                                                                                                    |                                                                          | Last name*                                                                                                    |                                                |
|                                                                                                    |                                                                          |                                                                                                    |                                                |
| irst name is required                                                                                                    |                                                                          |                                                                                                    |                                                |
| country*                                                                                                    |                                                                          | State*                                                                                                    |                                                |
| United States                                                                                                    | $\sim$                                                                   | Oklahoma                                                                                                    |                                                |
| Summary Automatic renewal                                                                                                    |                                                                          |                                                                                                    |                                                |
| Automatic renewal Order 1x Membership (cancel a                                                                                                    | nytime)                                                                  |                                                                                                    | <b>\$175.0</b><br>\$175.0                      |
| Automatic renewal Automatic renewal Order 1x Membership (cancel a Help keep Zeffy free for Your generosity allows Ce                                        | nytime)<br>or Cedar Crest II<br>dar Crest II HOA to                      | HOA 🎔 (optional)<br>9 use Zeffy's 100% free fundra                                                                   | <b>\$175.0</b><br>\$175.0<br>ising and         |
| Automatic renewal<br>Order<br>1x Membership (cancel a<br>Help keep Zeffy free for<br>Your generosity allows Ce<br>emailing platform with unit               | nytime)<br>or Cedar Crest II<br>dar Crest II HOA to<br>imited support, m | HOA 🎔 (optional)<br>9 use Zeffy's 100% free fundra<br>aking your impact even strong                                  | <b>\$175.0</b><br>\$175.0<br>ising and<br>ger. |
| Automatic renewal<br>Order<br>1x Membership (cancel a<br>Help keep Zeffy free for<br>Your generosity allows Ce<br>emailing platform with unit<br>Learn more | nytime)<br>or Cedar Crest II<br>dar Crest II HOA to<br>imited support, m | HOA 🖤 (optional)<br>9 use Zeffy's 100% free fundra<br>aking your impact even strong<br>Other                         | \$175.0<br>\$175.0<br>ising and<br>ger.        |
| Automatic renewal Automatic renewal Order 1x Membership (cancel a Help keep Zeffy free for Your generosity allows Ce emailing platform with unit Learn more | nytime)<br>or Cedar Crest II<br>dar Crest II HOA to<br>imited support, m | HOA 🔍 (optional)<br>o use Zeffy's 100% free fundra<br>aking your impact even strong<br>Other<br>Contribution         | \$175.0<br>\$175.0<br>iising and<br>ger.       |
| Automatic renewal<br>Order<br>1x Membership (cancel a<br>Help keep Zeffy free for<br>Your generosity allows Ce<br>emailing platform with unl<br>Learn more  | nytime)<br>or Cedar Crest II<br>dar Crest II HOA to<br>imited support, m | HOA 🎔 (optional)<br>o use Zeffy's 100% free fundra<br>aking your impact even strong<br>Other<br>Contribution<br>0.00 | \$175.0<br>\$175.0<br>iising and<br>ger.       |